## Инструкция по изготовлению ключей и сертификатов с помощью "Такснет-КМ".

В удостоверяющем центре ЗАО "Такснет" вы получили лицензию на программу "Такснет-КМ", карточку отзыва сертификата ЭП, данную инструкцию и съемный носитель Token (eToken или RuToken), если вы его приобретали у ЗАО "Такснет".

Лицензия на программу "Такснет-КМ" содержит:

- Серийный номер лицензии на ПП "Такснет-КМ";
- Срок действия лицензии лицензия на "Такснет-КМ" выдается сроком на 1 год;
- Логин и пароль (далее маркер) для авторизации в программе "Такснет-КМ" при создании запроса на изготовление сертификата и закрытых ключей;
- Сроки действия маркера указаны дата формирования и окончания действия маркера;
- номер телефона на который будет отправляться дополнительный код для авторизации в программе "Такснет-КМ" и информационные сообщения.

**Внимание:** Маркер действителен в течении 7 дней со дня выдачи удостоверяющим центром.

Для установки программы "Такснет-КМ" и дальнейшего ее использования вам потребуется:

- доступ в интернет с вашего компьютера;
- установленная на вашем компьютере одна из операционных систем Windows 2003/XP/Vista/7/8;
- установленный крипропровайдер СКЗИ КриптоПро CSP (порядок установки программы описан в инструкции, которая поставляется с программой на установочном диске);
- установленные драйвера на Token (либо драйвера для другого съемного носителя, который будет использоваться для хранения закрытых ключей).

Внимание: Установка дистрибутива должна производиться пользователем, имеющим права администратора.

## Последовательность действий для изготовления ключей и сертификатов с помощью программы "Такснет-КМ":

- 1. Скачать актуальную версию программы "Такснет-КМ" с сайта ЗАО "Такснет" (http://www.taxnet.ru/download/software/Taxnet-KeyManager.exe).
- 2. Запустить скаченный файл Taxnet\_KeyManager.exe.
- 3. Вставить в компьютер ключевой носитель, полученный в Удостоверяющем центре ЗАО "Такснет".

В качестве ключевого носителя могут использоваться: дискета, флешнакопитель, защищенный флеш-накопитель (RuToken или eToken), смарткарта.

Если в качестве ключевого носителя используется защищенный флешнакопитель RuToken или eToken. Определить какой именно тип носителя можно по надписи на нем.

Внимание: Компакт-диск не может выступать в качестве ключевого носителя. Дело в том, что КриптоПро CSP при использовании ЭП перезаписывает файлы masks.key и primary.key, расположенные на ключевом носителе. В силу же технических характеристик на компакт-диске данная операция невозможна или затруднена.

4. Нажать на панели управления кнопку "Запрос на сертификат"

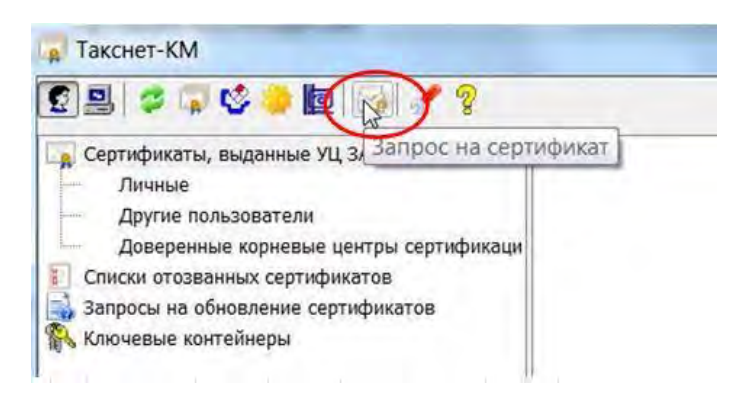

- 5. В открывшемся окне ввести логин и пароль, полученные в Удостоверяющем центре ЗАО "Такснет" (указаны в лицензии на программу "Такснет-КМ") и нажать Далее.
- 6. Ввести код из полученного на телефон СМС (номер телефона, на который будут приходить СМС указан в лицензии на программу "Такснет-КМ"). Если СМС не приходит в течении 10 минут, нажать кнопку "Получить СМС повторно".
- 7. Проверить данные запроса на сертификат и нажать Далее.

| Получение сертнфиката в УЦ ЗАО «ТаксНет»                              |                      |
|-----------------------------------------------------------------------|----------------------|
| Создание и отправка запроса на сертификат<br>Проверьте данные запроса | £                    |
| Данные зап                                                            | роса на сертификат   |
| Криптопровайдер 75 - Crypto Pro GOST R 34.10-2001 Cryptographi        | k Service Provider · |
| Нольяй ключевой контийнер                                             |                      |
| Mast chekashev-14.03.14-51f287c7+080-4a14-9741-e271cbe85              | cSb                  |
|                                                                       |                      |
|                                                                       |                      |
|                                                                       |                      |
|                                                                       |                      |
| < Hasan Dane                                                          | Отмена               |

При обнаружении ошибок в данных обратитесь в удостоверяющий центр ЗАО "Такснет".

8. Выбрать ключевой носитель с помощью полосы прокрутки и нажать кнопку **OK**.

|                                                      | 0.00.49                                                                                   |
|------------------------------------------------------|-------------------------------------------------------------------------------------------|
| й ключевой носитель<br>14-51f287c7-f080-4a14-9741-e2 | 71cbe85c5b".                                                                              |
|                                                      |                                                                                           |
| Вставленный носител                                  | њ <sup>.</sup>                                                                            |
| Состояние:                                           |                                                                                           |
| -                                                    |                                                                                           |
| ОК Отмена                                            | Сведения <<                                                                               |
|                                                      | а ключевой носитель<br>14-51f287c7-f080-4a14-9741-е2<br>Вставленный носител<br>Состояние: |

Необходимо выбрать устройство:

Aladdin Token JC 0 или AK5 ifdh 0 - если в качестве ключевого носителя используется eToken;

100

Анисо. • отокено - если в качестве ключевого носителя используется RuToken;

• если в качестве ключевого носителя используется дискета;

Писковаля - если в качестве ключевого носителя используется флешнакопитель.

- 9. Для формирования закрытого ключа необходимо перемещать курсор мыши в области окна датчика случайных чисел.
- 10. Ввести пароль на ключевой носитель, если в качестве ключевого носителя используется Token (pin-код по умолчанию для RuToken 12345678, для eToken 1234567890 или свой pin-код, если он был установлен). Если в качестве ключевого носителя используется другое устройство (дискета, флеш-накопитель, peecrp) в появившемся окне установить пароль на создаваемый контейнер, подтвердить его ввод и нажать **OK**. Сформированный запрос на изготовление сертификата отправляется на сервер.

Внимание: Запомните и сохраните пароль на создаваемый контейнер. Рекомендуем записать пароль в карточку отзыва сертификата ЭП, полученную в удостоверяющем центре ЗАО "Такснет", в соответствующее поле. Указанный пароль будет запрашиваться при каждом обращении системы к закрытому ключу. При утере пароля дальнейшее использование ключа становится невозможным!

- 11. Открывается окно с сообщением "Ваш запрос успешно поставлен в очередь на обработку". Нажать кнопку **ОК**.
- 12.В открывшемся окне "Отображение статуса запроса и установка сертификата" указан статус запроса "В обработке".

**Внимание:** Среднее время обработки запроса 10 минут. На это время можно свернуть окно программы либо закрыть. При закрытии программы для повторного входа нужно будет выполнить действия со 2 по 6 пункт данной инструкции.

- 13. Через 10 минут после отправки запроса нажать кнопку Обновить.
- 14.После загрузки данных с сервера состояние запроса изменится на "Одобрен (сертификат выпущен)".

**Внимание:** Уведомление о изготовлении сертификата придет на телефон в виде СМС.

15. Для установки сертификата нажать кнопку Установить сертификат.

| тображение статуса запроса и установка                           | сертификата            |
|------------------------------------------------------------------|------------------------|
| Статус запроса на сертификат<br>4 - Одобрен (сертификат выпущен) | Обновить               |
|                                                                  | Установить сертификат  |
|                                                                  | Проснотреть сертификат |
|                                                                  | Распечатать бланк      |

16. Откроется окно с информацией о сертификате. Нажать кнопку "Подтвердить получение".

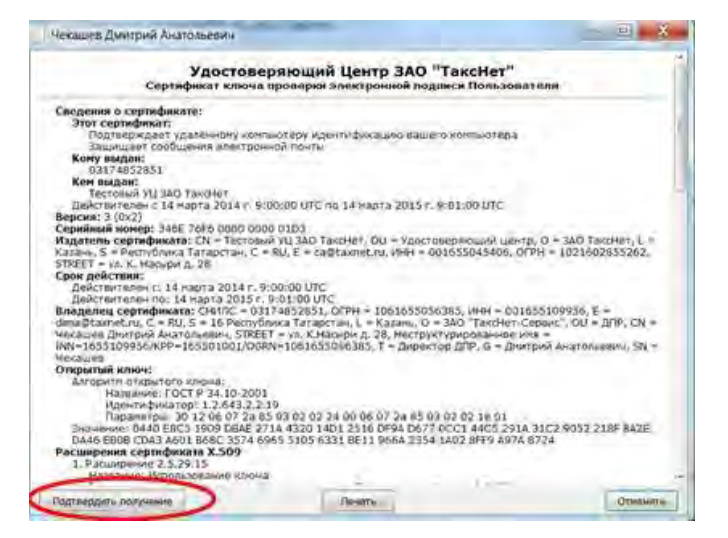

Выполнение данного действия подтверждает получение сертификата.

- 17.Ввести пароль на ключевой носитель, если в качестве ключевого носителя используется Token (pin-код по умолчанию для RuToken 12345678, для eToken 123456789 или свой pin-код, если он был установлен) для того, чтобы активировать Token. Если в качестве ключевого носителя используется другое устройство (дискета, флешка, peecrp) ввести пароль, созданный ранее при генерации ключей.
- 18.Получение сертификата завершено. Сертификат установлен в личное хранилище.
- 19. Далее становится доступно действие "Просмотреть сертификат".
- 20. Кнопка Распечатать сертификат нажать для распечатки лицензии Такснет-КМ.
- 21. Если перед использованием сертификата требуется дополнительная регистрация во внешних системах (например, на электронных торговых площадках), то будет выдано соответствующее уведомление в программе. Дополнительная регистрация сертификата осуществляется сотрудниками Удостоверяющего центра. После того, как сертификат будет зарегистрирован, CMC уведомление. Если будет отправлено дополнительной регистрации сертификата не требуется, то его можно использовать сразу после получения.